# Návrh digitalnych systemov pre FPGA

Martin Šimka ver.1.0

8. februára 2005

+ľščťťčéáíéžíýáž

## 1 Simulacia, synteza a implementacia

Na jednoduchom príklade čítača ukážeme základný postup pri vývoji aplikácií pre FPGA obvody. Cieľom cvičenia je osvojiť si operácie bežne vykonávané počas simulácie a syntézy projektov. V krátkosti je vysvetlený spôsob opisu správania sa čítača pomocou jazyka VHDL. Ďalej je uvedený postup na vykonanie funkčnej a časovej simulácie v programe ModelSim, syntéza návrhu a Place&Route.

Funkčná simulácia sa používa na základné otestovanie funkčnosti navrhnutého projektu. Nezohľadňuje časové oneskorenie, ktoré vzniká v realnych obvodoch. Predstavuje prvy krok pri navrhu lubovolneho digitalneho systemu pre hradlove polia. Na zaklade specifikacie pozadovaneho spravania sa systemu najprv urcime strukturu - rozdelime system na jednotlive funkcne bloky a urcime rozhrania medzi nimi. Definuje sa rozhranie s vonkajsimi systemami. Nasledne je mozne postupit k popisu spravania sa jednotlivych blokov pomocou jazyka VHDL.

Nasim cielom je implementovat jednoduchy parametrizovalny citac vpred a vzad s menitelnou velkostou kroku a poctom krokov, ktory po spusteni vykona dany pocet krokov vpred (inkrementacia vystupneho signalu) a nasledne vzad (dekrementacia). Vstupnymi signalmi teda budu:

- hodinovy signal,
- signal pre inicializaciu obvodu (reset),
- signal pre spustenie citaca.

Ako vystup z citaca pozadujeme signal s in- a dekrementujucim sa obsahom. Jedna sa o jednoduchu operaciu, preto bude realizovana ako jeden blok. Na riadenie jednotlivych stavov pouzijeme konecny automat so 4 stavmi:

- zakladny stav po inicializacii alebo po skonceni operacie,
- stav inkrementacie,
- stav dekrementacie,
- stav skoncenia operacie.

Na sledovanie stavu citaca pouzijeme 3 priznakove signaly:

- priznak inkrementacie,
- priznak dosiahnutia minimalnej hodnoty,
- priznak dosiahnutia maximalnej hodnoty.

Sposob popisu takto definovaneho spravania citaca je mozne sledovat v zdrojovom subore VHDL *example.vhd*.

Časová simulácia návrhu zohľadňuje časové onskorenia vo vnútri digitálneho obvodu. Ako vstup nie sú použité pôvodné VHDL súbory, ale súbory VHO a SDO, ktoré boli vygenerované pri syntéze a P&R, a ktoré obsahujú časové údaje pre náš návrh a zvolenú súčiatku.

### 1.1 VHDL

Na popis návrhu je použitý jazyk VHDL. Ide o široko používaný programovací jazyk na popis hardvéru. Nie je cieľom naučiť sa syntax a použitie všetkých príkazov jazyka, preto budú podrobnejšie vysvetlené len základné bloky a vlastnosti jazyka.

Prvú časť kódu VHDL tvoria definície knižníc. Medzi základné a najčastejšie používané knižnice patria knižnice:

```
ieee.std_logic_1164.ALL;
ieee.std_logic_arith.ALL;
ieee.std_logic_unsigned.ALL;
```

Nasleduje deklaracia *entity* – pre lepšiu predstavu možno použiť analógiu z klasických "fyzických" súčiastok, keď entitou nazveme takúto súčiastku a v jej deklaracii uvádzame aké má vstupné a výstupné *porty* – vývody, prípadne možno naviac uviesť parametre ako v našom prípade veľkosť kroku čítača pomocou parametra *STEP*, pocet inkrementacii (*INCR*) a sirka vystupneho signalu ( $(D_WIDTH)$ ).

V deklaracii portov máme napr.:

Kde clk je názov portu, IN udáva, že ide o vstupný port a  $STD_LOGIC$  určuje typ portu.

V architektúre entity je popísané správanie popísaného obvodu. V prvej časti sú deklarované signály a typy signálov. V druhej časti pomocou tzv. procesov môžeme popísať činnosť obvodu. Treba si uvedomiť, že jednotlivé procesy sa realizujú paralelne, teda nezáleží na poradí procesov v akom su zapisane v subore.

Uvedený čítač sa po zrealizovaní resetu (*reset* signál aktívny počas jednej periódy hodín), zinicializuje a očakáva aktívny signál *start*. Následne inkrementuje a dekrementuje výstupný signál, po čom sa opäť dostáva do čakacieho stavu, keď môže prísť ďalší signál *start*. Jednotlivé stavy čítača sú riadené podľa konečného automatu. Jednoduchou zmenou hodnot parametrov čítača v deklaracii entity, dosiahneme zmenu správania návrhu.

### 1.2 Funkčná simulácia

Do pracovného adresára skopírujeme pripravené súbory: do.do a example.vhd. Spustíme program ModelSim a vytvoríme nový projekt s názvom example cez voľbu  $File \rightarrow New \rightarrow Project$ . V otvorenom okne zapíšeme do Project name: example, pre Project location: nastavíme pracovný adresár, ktorý sme vytvorili pre tento projekt. V ďalšom okne pridáme existujúci súbor example.vhd (Add existing file  $\rightarrow$  Browse), potvrdíme výber a zavrieme malé okno. Pred samotnou simuláciou je nutné po každej zmene zdrojových súborov celý projekt skompilovať. V našom prípade je použitý len jeden zdrojový súbor, a preto nezáleží na poradí kompilácie.

Na zrýchlenie práce bol vytvorený dávkový súbor *sim.do*, ktorý po zadaní príkazu

do sim.do

do príkazového riadku vykoná automaticky operácie, ktoré sú opísané v nasledujúcom odseku. V prípade problémov je dobré prečítať si, čo sa v dávkovom súbore vykonáva a na základe toho odhaliť zdroj chybových hlášok, resp. miesto, kde vykonať požadované zmeny.

Pri ručnom postupe označíme súbor *example.vhd* a v lište s ikonami klineme na *Compile* resp. *Compile All*. Ak je kompilácia v poriadku vypíše sa hláška

# Compile of example.vhd was successful.

a môžeme pokračovať simuláciou klikom na ikonu Simulate. V otvorenom okne rozbalíme strom v položke work a zvolíme example. Na otvorenie všetkých okien simulátora môžem zadať

view \*

Nás budú najviac zaujímať okná *Wave* a *Signals*. Preto stačí ak sa zobrazia len tieto dve okná, čo docielime pomocou príkazu

```
view signals wave
```

V okne Signals pridáme signály na simuláciu ( $Add \rightarrow Wave \rightarrow Signals$  in region). Následne je možné v okne Wave upravovať formát zobrazovania jednotlivých signálov. Výsledné nastavenie sa uloží cez File  $\rightarrow Save \rightarrow Format$ , do súboru wave.do, ktorý možno použiť pri opätovnej simulácii pomocou zadania príkazu

do wave.do

Pred spustením simulácie je potrebné nastaviť hodnoty vstupných signálov v okne Signals cez Edit (alebo pravý klik)  $\rightarrow$  Force resp. Clock, v prípade hodinového signálu. Všimnime si, že všetky operácie realizované pomocou menu sú vykonávané v príkazovom riadku pomocou príkazov programu ModelSim. Tieto môžeme uložiť do tzv. dávkovacieho súboru s koncovkou .do a následne spúšťať pomocou príkazu do. Vyskúšať si to môžeme pri spustení pripraveného dávkového súboru do.do, ktorý vykoná jednoduché spustenie čítača. Zadáme teda:

do do.do

a vo Wave okne skontrolujeme grafický výstup simulácie.

Ak chceme zmeniť parametre návrhu, zeditujeme súbor *example.vhd*, uložíme ho a použijeme opäť príkaz

do sim.do

V prípade, že v grafickom okne nie je zobrazený koniec simulácie, môžeme v simulácii pokračovať zadávaním príkazu

run 1000

kde 1000 predstavuje 1000 základných jednotiek, zvyčajne nanosekúnd.

#### 1.2.1 Testbench

Na zautomatizovanie priebehu simulacie je casto pouzivany tzv. testbench. Jedna sa o subor v jazyku VHDL, ktory zahrna navrhovany projekt, produkuje stimuly pre jeho vstupne signaly a kontroluje vystupne signaly. V oblasti klasickej elektroniky mozeme testbench prirovnat k testovaciemu zapojeniu, kde na vstup testovaneho obvodu pripojime generator a vystup sledujeme na osciloskope a pod.

Testbench je zvlast prakticky, ak vstupne data a signaly prichadzaju v urcitej postupnosti, ktora sa navyse urcitych intervaloch opakuje v zavislosti na vystupnych signaloch (napr. pri roznych typoch rozhrani). V takom pripade je riadenie vstupnych signalov pomocou funkcie *Force* nedostatocne. Dalsou vyhodnou vlastnostou testbenchov je moznost citat a zapisovat data z/do suborov, co umoznuje rychlu zmenu vstupnych dat pri testovani.

Pri pouziti testbencha postupujeme podobne ako uz bolo uvedene. Do pracovneho adresara ulozime VHDL subory *example.vhd*, *example\_tb.vhd* a davkove subory *sim\_tb.do*, *wave.do*. Kompilaciu a spustenie simulacie mozeme vykonat rucne alebo pouzitim davkoveho suboru *sim\_tb.do*. Testbench realizuje kontrolu vystupneho signalu *data* po vykonani resetu a po kazdom kroku inkrementacie resp. dekrementacie.

### 1.3 Syntéza

Syntéza obvodu je potrebná pre implementáciu do cieľovej súčiastky. Na zaklade simulovaneho popisu projektu v jazyku VHDL sa vytvori struktura pozostavajuca zo zakladnych blokov cielovej suciatky, teda registrov, multiplexorov, hradiel a pod. Použijeme 3 rôzne programy: vseobecne často používaný program LeonardoSpectrum určený len na syntézu, podobny program Precision RTL Synthesis (oba z balika programov FPGA Advantage od spolocnosti Mentor Graphics) a program Quartus od spoločnosti Altera, ktorý v sebe zahŕňa prostriedky na syntézu, simuláciu aj Place&Route.

#### 1.3.1 LeonardoSpectrum

LeonardoSpectrum ponúka po spustení 3 rôzne úrovne. Tie je možné voliť podľa toho, aký skúsený je užívateľ a aké cieľové obvody chceme použiť. Zvolíme level 1 a z menu vyberieme obvody od firmy Altera. Po otvorení základného okna si v hornej lište ikon zvolíme *Quick Setup*. Ide o najjednoduchší spôsob ako vykonať syntézu a plne postačuje pre naše účely. V časti *Technology* zvolíme typ obvodu, ktorý do ktorého chceme návrh implementovať. V časti *Input* zvolíme pracovný adresár a otvoríme zdrojový súbor *example.vhd*. Pre spustenie procedúry *Place and Route* je potrebné zaškrtnúť *Run Integrated Place and Route*. Po skončení syntézy a P&R získame informácie o počte vstupných a výstupných vývodov, počte obsadených Logických elementov (LE) a o maximánej možnej taktovacej frekvencii hodinového signálu.

### 1.3.2 Precision Synthesis

Precision Synthesis je podobne ako LeonardoSpectrum urceny na syntezu navrhov pre FPGA. Pri vytvarani noveho projektu je mozne postupovat intuitivnym sposobom. V lavej casti sa zobrazuju len ikony tych operacii, ktore uz je mozne vykonat. Teda po vytvoreni pracovneho adresara, kde umiestnime zdrojovy subor *example.vhd*, klikneme na ikonu New Project, zvolime nazov projektu a nastavime cestu na pracovny adresar. Do projektu pridame pomocou Add Input Files subor example.vhd a v Setup Design zvolime typ cielovej suciastky a pozadovanu frekvenciu navrhu. Dalej mozeme projekt skompilovat a vykonat syntezu pomocou kliknutia na prslusne ikony - Compile resp. Synthesize. Po kompilacii je mozne si v zalozke Design Analysis prezriet schemu navrhu kliknutim na View RTL Schematic. Po synteze je mozne si pozriet podobnu schemu cez View Schematic, kde vidiet realizaciu navrhu pomocou zdrojov, ktore ponuka zvolena cielova suciastka. Pre spustenie operacie Place and Route zvolime Run Quartus II v zalozke Quartus II. Pod zalozkou Design Center najdeme vystupne subory vyprodukovane po place&route programom Quartus. Súbory pre časovú simuláciu sú umiestnené v adresári \*\_impl\_1/simulation/modelsim.

#### 1.3.3 Quartus

Quartus predstavuje program, ktorý umožňuje kompletný vývoj projektov pre obvody Altera. Cieľom je získať informácie o veľkosti a rýchlosti navrhovaného projektu a zároveň súbory potrebné na časovú simuláciu návrhu. Do zvoleného pracovného adresára skopírujeme súbor *example.vhd*. Spustíme program Quartus. Vytvoríme nový projekt s rovnakým názvom v zvolenom adresári (*File*  $\rightarrow$  *New Project Wizard*). Klikneme dvakrát na *Next*, v okne *EDA tools settings*, zvolíme *Simulation* a z ponuky vyberieme *ModelSim* (*VHDL output from Quartus II*), čo zabezpečí vytvorenie súborov potrebných na časovú simuláciu v ModelSime. Opäť klikneme na *Next* a v ďalšom okne si zvolíme rodinu obvodov od Altery, do ktorej chceme návrh umiestniť. Klikneme na *Finish*. Tým je skončená fáza vytvárania projektu a môžeme postúpiť ku kompilácii, ktorá v sebe zahŕňa analýzu a syntézu návrhu, umiestnenie do zvolenej súčiastky a časovú analýzu. Proces spustíme kliknutím na príslušnú ikonu (bordová šípka) alebo z menu (*Processing*  $\rightarrow$  *Start*  *compilation*). Výsledku spracovania si možno prezrieť v reporte. Súbory pre časovú simuláciu sú umiestnené v adresári *simulation/modelsim*.

## 1.4 Časová simulácia

Súbory *example.vho* a *example\_vhd.sdo* skopírujeme do adresára pre nový projekt. Ďalej pokračujeme podobne ako pri funkčnej simulácii. Spustíme ModelSim a vytvoríme nový projekt, pridáme doňho súbor *example.vho* a skompilujeme.

Na zrýchlenie práce bol opäť vytvorený dávkový súbor s názvom *tsim.do*, ktorý po zadaní príkazu

#### do tsim.do

vykoná časovú simuláciu projektu. Oproti funkčnej simulácii je odlišné spustenie simulácie, keď v okne *Simulate* navyše určíme aj súbor obsahujúci informácie o oneskoreniach obvodu. V záložke SDF teda zvolíme *Add* a vyberieme súbor *example\_vhd.sdo* a potvrdíme. Ďalej postupujeme rovnako ako pri funkčnej simulácii v časti 1.2.

Je potrebné si všimnúť, že návrh už neobsahuje niektoré signály, ktoré boli použité pri opise návrhu v pôvodnom VHDL súbore. Tieto boli po optimalizácii z projektu odstránené alebo premenované, na druhej strane pribudli ďalšie signály potrebné pre fyzickú realizáciu návrhu. Zaujímavé sú aj zmeny hodnôt signálu *data*, ktoré neprebiehajú ideálne ako to bolo vo funkčnej simulácii. Dolezite je sledovat kedy nastanu zmeny daneho signalu v zavislosti od hodinoveho signalu. Signaly menia hodnotu s urcitym oneskorenim po nabeznej hrane hodinoveho signalu a signal *data* dokonca nemeni hodnotu vsetkych bitov sucasne, ale opat s urcitym oneskorenim.

# 2 Práca s MegaCore funkciou – FIR Compiler

V tejto časti je uvedený postup pri práci s MegaCore funkciou FIR Compiler ver.3.1.0 od spoločnosti Altera, ktorá umožňuje efektívny návrh a implementáciu FIR filtrov. Funkcia poskytuje priamu podporu pre nové obvody Stratix a Cyclone, umožňuje vytvárať širokú škálu architektúr filtrov:

- s pevne zadanými koeficientami plne paralelné, sériové, viac-bitové sériové, podpora interpolácie a decimácie,
- variabilné filtre viaccyklové, podpora viacerých sád koeficientov.

Nasleduje podrobný postup pre návrh a skompilovanie FIR filtra. Otvoríme program Quartus II a vytvoríme nový projekt - je potrebné špecifikovať pracovný adresár a názov projektu. V ďalšom okne klikneme na *User Library Pathnames* a následne na *Add* a nastavíme cestu: C:/altera/MegaCore/fir\_compilerv3.1.0/lib. Vytváranie ukončíme klikom na *Finish*.

Po vytvorení projektu môžeme spustiť samotnú MegaCore funkciu. V menu *Tools* zvolíme *MegaWizard Plug-In Manager* a vyberieme prvú položku, teda vytvorenie novej megafunkcie. Otvorí sa okno s ponukou megafunkcií a takisto s nami požadovaným FIR kompilátorom. V ľavej časti okna (v menu  $DSP \rightarrow Filters$ ) klikneme na FIR Filter. Zvolíme VHDL (v pravej časti okna) a zvolíme názov filtra totožný s názvom projektu (toto musí byť bezpodmienečne dodržané!!!). Následne sa spustí FIR kompilátor.

K dispozícii je 6 položiek menu:

- About this core poskytuje základné informácie o funkcii,
- Documentation zoznam literatúry k funkcii,
- Display symbol zobrazí symbol vytváranej funkcie,
- Parameterize umožňuje samotný návrh filtra,
- Set up simulation vytvára rôzne typy simulačných modelov napr. pre ModelSim, Quartus, Matlab.
- Generate vytvorí filter s požadovanými parametrami spolu so simulačným modelom.

V programe Quartus klikneme na Start compilation (bordová šípka v hornom rade ikon). Po úspešnej kompilácii môžeme skontrolovať výsledky implementácie, čiže počet obsadených logických a pamäťových elementov a maximálnu frekvenciu hodinového signálu.

Pre spustenie simulácie v Quartuse stačí zvoliť príslušný simulačný model a spustiť simuláciu. Po skončení simulácie je možné si prezrieť získané výstupy.

Pre získanie porovnania medzi rôznymi implementáciami filtrov môžeme celý postup opakovať a meniť typ architektúry filtra, využiť DSP bloky obvodov a podobne.

# Prílohy

## Literatúra

- [1] Weijun Zhang: VHDL Tutorial: Learn by Example, http://www.cs.ucr.edu/content/esd/labs/tutorial/
- [2] Hamburg VHDL archive, http://tech-www.informatik.unihamburg.de/vhdl/
- [3] VHDL verification course, http://www.stefanvhdl.com/
- [4] VHDL language guide, http://www.acc-eda.com/vhdlref/
- [5] Mujtaba Hamid: Writing Efficient Testbenches, http://direct.xilinx.com/bvdocs/appnotes/xapp199.pdf
- [6] Michael John Sebastian Smith: Application-Specific Integrated Circuits, http://www.edacafe.com/books/ASIC/ASICs.php#anchor749424

## Čo urobiť pred prvou simuláciou

V ďalšom sa bude predpokladať, že ModelSim je riadne nainštalovaný s platnou licenciou. Na to, aby bolo možné v projektoch používať niektoré optimalizované prvky z LPM knižnice alebo funkcie viazané na daný typ FPGA obvodov, je potrebné skompilovať príslušné knižnice podľa nasledujúceho postupu (príklad je pre knižnice LPM):

- Spustiť ModelSim a zatvoriť práve otvorené projekty,
- Nastaviť pracovný adresár na adresár so zdrojovými VHDL súbormi, obyčajne C:/altera/quartus/eda/sim\_lib (File → Change directory),
- Vytvoriť lpm knižnicu a nastaviť ju ako pracovnú pomocou príkazov

vlib lpm

 $\mathbf{a}$ 

vmap work lpm

- Skompilovať príslušné VHDL súbory (220pack.vhd a 220pack.vhd, na poradí záleží), buď kliknutím na príslušnú ikonu (Compile), nájdením položky v hornej lište (Compile → Compile) alebo použitím príkazu vcom,
- Upraviť súbor modelsim.ini, ktorý sa nachádza v hlavnom adresári ModelSimu pridaním cesty na skompilovanú knižnicu. Do sekcie [Library] pridať lpm = C:/altera/quartus/eda/sim\_lib/lpm.

Podobne treba postupovať pri skompilovaní všetkých potrebných knižníc (altera\_mf, apex20k, apex20ke a iné, podľa používaných súčiastok). Na záver je potrebné namapovať opäť pracovný adresár work pomocou:

#### vmap work work

DO súbory na automatické skompilovanie knižníc lpm, apex20k a apex20ke sú priložené k dokumentu. Pre ich použitie je potrebné skontrolovať a vhodne upraviť cesty k príslušným súborom. Ručne je potrené upraviť inicializačný súbor *modelsim.ini*.

Ďalšou úpravou sa zabezpečí bezchybné skompilovanie testbenchov, ktoré obsahujú neštandardné VHDL príkazy, ktoré môžu byť pri nesprávnom nastavení kompilátore prezentované ako chyba. Preto je potrebné v Compiler Options (Compile  $\rightarrow$  Compile Options) zrušiť položku Check for VITAL Compliance, ďalej Optimize for StdLogic1164 a Optimize for VITAL. Tieto nastavenia sa uložia do hlavného inicializačného súboru modelsim.ini a budú použité pri novovytváraných projektoch.

Pre zamedzenie výpisu upozornení, ktoré nemajú vážnejší vplyv na priebeh simulácie (napr. nedefinovaný vstup a pod.) je dobré v Simulation Options (Simulate  $\rightarrow$  Simulation Options) zaškrtnúť položku Suppress Warnings: From Synopsys Packages a Suppress Warnings: From IEEE Numeric Std Packages, čo môžeme urobiť pred ako aj počas samotnej simulácie.

### lpm.do

cd C:/altera/quartus/eda/sim\_lib vlib lpm vmap work lpm vcom -reportprogress 300 -work work C:/altera/quartus/eda/sim\_lib/220pack.vhd vcom -reportprogress 300 -work work C:/altera/quartus/eda/sim\_lib/220model.vhd

### apex20ke.do

cd C:/altera/quartus/eda/sim\_lib vlib apex20k vmap work apex20k vcom -reportprogress 300 -work work C:/altera/quartus/eda/sim\_lib/apex20k\_atoms.vhd vcom -reportprogress 300 -work work C:/altera/quartus/eda/sim\_lib/apex20k\_components.vhd cd C:/altera/quartus/eda/sim\_lib vlib apex20ke vmap work apex20ke vcom -reportprogress 300 -work work C:/altera/quartus/eda/sim\_lib/apex20ke\_atoms.vhd vcom -reportprogress 300 -work work C:/altera/quartus/eda/sim\_lib/apex20ke\_components.vhd

### example.vhd

```
-- example.vhd
-- VHDL subor pre demostracne cvicenie s programom ModelSim
-- autor: Martin Simka
-- upravy:
-- 30-07-2004:
    pridane komentare, upravene podmienky pre full a empty,
pridany parameter INCR
---
---
-- 04-02-2005:
      pridany parameter D_WIDTH, plus dalsie mensie zmeny a pridane komentare
LIBRARY ieee; USE ieee.std_logic_1164.ALL; USE
ieee.std_logic_arith.ALL; USE ieee.std_logic_unsigned.ALL;
--- [ Deklaracia entity] ---
ENTITY example IS
  GENERIC(
    D_WIDTH : integer := 8;
STEP : integer := 10;
INCR : integer := 2
                                                -- pocet bitov vystupu
                                                  -- velkost kroku citaca
                                             -- veikost nicha olla
-- pocet inkrementacii citaca
                                                -- minimalna hodnota je 2 !!!
  ):
  PORT(
                                                -- hodinovy signal
-- startovaci signal
-- reset signal
  clk
              : IN STD_LOGIC;
: IN STD_LOGIC;
  start
  reset
              : IN STD LOGIC:
  data
              : OUT STD_LOGIC_VECTOR(D_WIDTH-1 DOWNTO 0)
                                                 -- vystupny datovy signal (velkost je ohranicena na 8 %%@
bitov)
END example;
--- [Deklaracia architektury] ---
ARCHITECTURE cviko OF example IS
--- [Deklaracia signalov] ---
-- Konecny automat so 4 stavmi
TYPE SM_MAIN_TYPE IS (
     main_wait,
     main_increase
     main_decrease,
    main_finished
  ):
  SIGNAL sm_main : SM_MAIN_TYPE;
                                                 -- signal obsahujuci aktualny stav automatu
  SIGNAL increase
SIGNAL full
                      : STD_LOGIC;
: STD_LOGIC;
                                                -- priznakovy signal pre inkrementaciu
-- priznakovy signal pre dosiahnutie hornej hranice citaca
  SIGNAL empty
SIGNAL sucet
                       : STD_LOGIC; -- priznakovy signal pre dosiahnutie dolnej hranice citaca
: STD_LOGIC_VECTOR(D_WIDTH-1 DOWNTO 0);
                                                 -- signal s aktualnou hodnotou suctu
BEGIN
--- [Definicia procesov] ---
-- Popis konecneho automatu PROCESS(clk, reset) BEGIN
  IF reset = '1' THEN
sm_main <= main_wait;
                                       -- ak je aktivny 'reset' signal, automat sa nastavi do %%@
referencneho
                                       -- stavu 'main wait'
  ELSIF clk'event AND clk = '1' THEN
                                   -- inak sa na nabeznu hranu hodin kontroluje, v ktorom stave sa
-- automat nachadza a pri splneni podmienok sa stav zmeni
    CASE sm_main IS
       WHEN main_wait =>
                                      -- ak je automat v zakladnom stave 'main_wait' pri aktivnom
-- signale 'start' sa stav zmeni na 'main_increase'
          IF start = '1' THEN
            sm_main <= main_increase;</pre>
                                      ----,
--- a zaroven sa signal 'increase' (priznak inkrementacie)
--- nastavi na hodnotu '1'
            increase <= '1':
         END IF;
       WHEN main_increase =>
IF (full = '1') THEN
                                       -- ak je automat v stave 'main_increase' a signal 'full' ma
                                      -- hodnotu '1' (bola dosiahnuta horna hranica citaca),
-- automat zmeni stav na 'main_decrease'
           sm_main <= main_decrease;</pre>
                                       -- a signal 'increase' sa nastavi na hodnotu '0'
           increase <= '0';</pre>
         END IF;
       WHEN main_decrease =>
         -- automat zmeni stav na 'main_finished'
```

```
sm_main <= main_finished;</pre>
         END IF;
       WHEN main finished =>
         sm_main_inished -/
sm_main <= main_wait; -- ak je automat v stave 'main_finished' zmeni stav na
-- 'main_wait' a cely proces sa moze zopakovat
    END CASE;
  END IF:
END PROCESS;
data <= sucet;
                                     -- interny signal 'sucet' je
priradeny vystupnemu signalu 'data'
-- popis priradenia hodnot signalu 'sucet' PROCESS(clk) BEGIN
    F clk'event AND clk = '1' THEN
IF sm_main = main_wait THEN
  IF
      ELSIF sm_main = main_increase THEN
    sucet - STEP; -- v stave 'main_decrease' sa v kazdom hodinovom takte hodnota
-- signalu 'sucet' zvysi o hodnotu kroku STEP
    ELSE
                                 -- v kazdom inom stave sa zachova hodnota signalu, tento prikaz
      sucet <= sucet;</pre>
                                    -- zabezpeci vytvorenie registra na ulozenie hodnoty 'sucet'
    END IF;
  END TE:
END PROCESS;
   popis priradenia hodnot signalu 'empty' PROCESS(clk) BEGIN
  IF clk'event AND clk = '1' THEN
IF ((sucet = 2*STEP) AND increase = '0') THEN
                                --- ak hodnota suctu je rovna dvojnasobku parametra STEP poces
-- dekrementacie, potom signal
    empty <= '1';
ELSE
                                   -- 'empty' ma hodnotu '1'
      empty <= '0';</pre>
                                   -- inak hodnotu '0'
    END IF;
  END IF;
END PROCESS;
-- popis priradenia hodnot signalu 'full' PROCESS(clk) BEGIN
IF clk'event AND clk = '1' THEN
IF (sucet = ((INCR*STEP) - (2*STEP)) AND increase = '1') THEN
                                    -- ak je hodnota suctu o dvojnasobok STEP mensia ako je maximalna
-- pozadovana hodnota citaca (INCR*STEP) pocas inkrementacie
-- 'full' ma hodnotu '1'
       full <= '1';
    ELSE
full <= '0';
                                   -- inak hodnotu '0'
    END IF;
  END IF;
END PROCESS:
```

END cviko;

### example\_tb.vhd

```
-- example_tb.vhd
-- VHDL subor pre demostracne cvicenie s programom ModelSim
-- autor: Martin Simka
library IEEE;
USE IEEE.std_logic_164.ALL;
USE ieee.std_logic_unsigned.ALL;
USE ieee.std_logic_Unsigned.ALL;
USE stD_LOGIC_TEXTIO.ALL;
USE STD.TEXTIO.ALL;
USE STD.TEXTIO.ALL;
ENTITY testbench IS
GENERIC(
    D_WIDTH : integer := 8; -- pocet bitov vystupu
STEP : integer := 4; -- pocet inkrementacii citaca (min. 2!!!)
ClockPeriod : TIME := 10 ns
);
END ENTITY testbench;
```

ARCHITECTURE test\_example OF testbench IS

COMPONENT example IS GENERIC(

```
D_WIDTH : integer;
                                                           -- pocet bitov vystupu
      D_WIDIM : integer;
STEP : integer;
INCR : integer
                                                           -- velkost kroku citaca
-- pocet inkrementacii citaca
-- minimalna hodnota je 2 !!!
   ):
   PORT(
                : IN STD_LOGIC;
: IN STD_LOGIC;
: IN STD_LOGIC;
                                                           -- hodinovy signal
-- startovaci signal
-- reset signal
   clk
start
   reset
   data
                  : OUT STD_LOGIC_VECTOR(D_WIDTH-1 DOWNTO 0)
                                                            -- vystupny datovy signal (velkost je ohranicena na 8 %%@
bitov)
   );
END COMPONENT;
SIGNAL clk, start, reset : STD_LOGIC;
SIGNAL data : STD_LOGIC_VECTOR(D_WIDTH-1 DOWNTO 0);
-- Clock procedure
PROCEDURE wait_clock(CONSTANT clk_ticks:integer) IS
variable i : integer := 0;
BEGIN
FOR i IN 1 TO clk_ticks*2 LOOP
  WAIT UNTIL clk'EVENT;
END LOOP;
END wait_clock;
BEGIN
-- Unit Under Test
UUT: example
GENERIC MAP (
  D_WIDTH => D_WIDTH,
STEP => STEP,
   INCR
                 => INCR
)
PORT MAP (
                => clk.
  clk
                 => start,
=> reset,
   start
   reset
   data
                 => data
  );
-- Clock signal generation
clk_gen : PROCESS
BEGIN
  clk <= '0';
LOOP
   WAIT FOR (ClockPeriod / 2);
clk <= NOT clk;</pre>
END LOOP;
END PROCESS clk_gen;
stimulus: PROCESS
-- Initialization process
VARIABLE error_det
VARIABLE error
                                 : BOOLEAN;
: BIT;
: LINE;
VARIABLE L
PROCEDURE init IS
BEGIN
    reset <= '1';
start <= '0';
wait_clock(1);</pre>
      reset <= '0';
END init:
BEGIN
   init:
  innt;
WAIT UNTIL clk = '1';
IF (data /= 0) THEN
        ASSERT error_det REPORT "mismatch after reset";
        error := '1';
   END IF;
start <= '1';
   wait_clock(1);
start <= '0';</pre>
   wait_clock(1);
   FOR i IN 0 TO INCR LOOP
  WRITE(L, string'("signal 'data' has value "));
```

```
WRITE(L. data):
    WRITELINE(OUTPUT,L);
    WALLELING(OUTPOL,E);
IF (data /= i*STEP) THEN
ASSERT error_det REPORT "mismatch during incrementation";
      error := '1';
    ELSE
      REPORT "OK";
    error := '0';
END IF;
 wait_clock(1);
END LOOP;
  FOR i IN 1 TO INCR LOOP
    WRITE(L, string'("signal 'data' has value "));
WRITE(L, data);
    WRITELINE(OUTPUT,L);
IF (data /= (INCR-i)*STEP) THEN
ASSERT error_det REPORT "mismatch during decrementation";
      error := '1';
    ELSE
      REPORT "OK";
    error := '0';
END IF;
  wait_clock(1);
END LOOP;
 ELSE
REPORT "NO ERROR OCCURED";
  END IF;
  WAIT;
END PROCESS stimulus;
```

```
do.do
```

END ARCHITECTURE test\_example;

```
restart -f
force -freeze sim:/example/clk 1 0, 0 {50 ns} -r 100
force -freeze sim:/example/reset 1 0, 0 100
force -freeze sim:/example/start 0 0, 1 100, 0 200
run 2500
```

### wave.do

```
onerror {resume}
quietly WaveActivateNextPane {} 0
add wave -noupdate -color Cyan -format Logic /example/clk
add wave -noupdate -color {Violet Red} -format Logic /example/reset
add wave -noupdate -format Literal -radix unsigned /example/data
add wave -noupdate -format Logic /example/increase
add wave -noupdate -format Logic /example/full
add wave -noupdate -format Logic /example/full
add wave -noupdate -color Blue -format Literal -radix unsigned /example/sucet
TreeUpdate [SetDfaultTree]
WaveRestoreCursors {{Cursor 1} {0 ns} 0}
configure wave -nuecolwidth 150
configure wave -signalnamewidth 0
configure wave -signalnamewidth 0
configure wave -datasetprefix 0
configure wave -gridoffset 0
configure wave -gridoffset 0
configure wave -gridoffset 0
configure wave -gridoffset 0
configure wave -gridoffset 0
configure wave -gridoffset 0
configure wave -timeline 0
update
```

### sim.do

quit -sim

vcom\_capture -work work -2002 -explicit -novitalcheck -no1164 -novital example.vhd vsim work.example view signals wave do wave.do do do.do

## tsim.do

quit -sim vcom\_capture -work work -2002 -explicit -novitalcheck -no1164 -novital example.vho vsim =sdftyp example\_vhd.sdo work.example view signals wave do wave.do do do.do

# sim\_tb.do

quit -sim vcom\_capture -work work -2002 -explicit -novitalcheck -no1164 -novital example.vhd example\_tb.vhd vsim work.testbench view signals wave do wave.do restart -f run 200